How to reconcile your P-Card Purchases in Oracle Page 1 of 4

From the **Me** page find the **Expenses** icon and click into it. You may need to scroll down to find it.

Clicking on the **Expenses** icon will take you to the Expenses Workbench

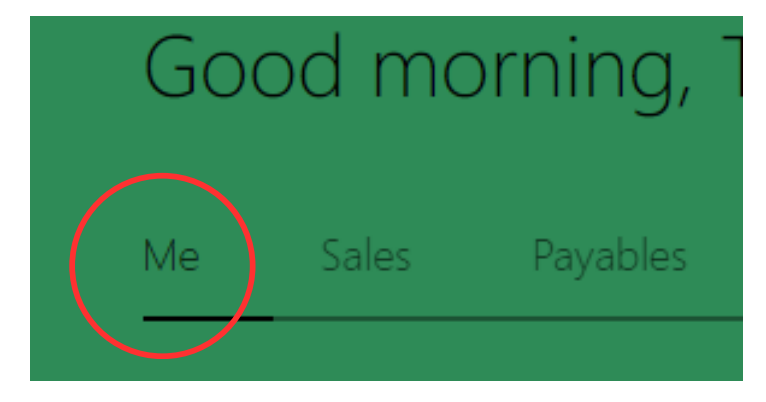

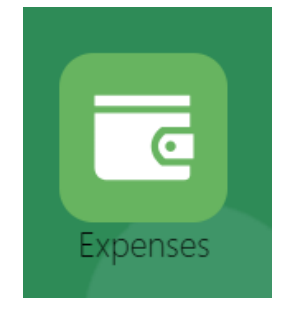

E ORACLE' Application Reference Guides

| Expense Reports                                                                                                    |                                       |                                                         |                |                                                                       |               |                                                             |                 |  |                 | See Al |
|----------------------------------------------------------------------------------------------------|---------------------------------------|---------------------------------------------------------|----------------|-----------------------------------------------------------------------|---------------|-------------------------------------------------------------|-----------------|--|-----------------|--------|
| +                                                                                                    | Paid ***<br>GMHEC_EXP_000627998806    | Paid ••••<br>GMHEC_EXP_000624790379<br>Vermont Gas- VGS |                | Paid ••••<br>GMHEC_EXP_000616095419<br>Green Mountain Power Bill July |               | Paid ····<br>GMHEC_EXP_000608430377<br>VGS Natural Gas Bill |                 |  |                 |        |
| Create Report                                                                                                    | Updated 1 day ago                     | Updated 7 days ago                                      |                | Updated 16 days ago                                                   |               | Updated 28 days ago                                         |                 |  |                 |        |
|                                                                                                    | 1 item <b>152.00</b> USD              | 1 item                                                  | 43.07 USD      | 1 item                                                                | 190.69 USD    | 1 item                                                      | 50.25 USD       |  |                 |        |
| Available Expense Items (2)         Actions ~       Location       Do NOT use the Create Item button for a transaction that was made on your school p-card! By clicking the Create Item button, you are requesting a reimbursement a payment made directly to you for job-related costs incurred.         Date ~       Type       Amount       Merchant       Location       Description       Attachments |                                       |                                                         |                |                                                                       |               |                                                             |                 |  |                 |        |
| Cash and Credit Card Expense Items (2)                                                                                                    |                                       |                                                         |                |                                                                       |               |                                                             |                 |  |                 |        |
| 20-Aug-2024                                                                                                    | Purchase - Computers and $\checkmark$ | <b>112.34</b> USD Card                                  | BESTBUYCOM80   | 6959009021                                                            | MN, United S  | States                                                      | Add description |  | *Add attachment |        |
| 20-Aug-2024                                                                                                    | 2 Purchase - Other Utilities 🗸        | <b>230.33</b> USD<br>Card                               | GMP BILL PAYME | ENT                                                                   | VT, United St | ates                                                        | GMP AUG BILL    |  | <b>(1)</b>      |        |
|                                                                                                    |                                       |                                                         |                |                                                                       |               |                                                             |                 |  |                 |        |

• 1

- 1 All P-Card transactions will appear in your Expenses automatically. It may take a few days from the transaction date to show up in Oracle. NEVER create an expense item for a p-card charge!
- 2 Click on the blue date to open the expense item where you can add attachments, change, and/or verify information

How to reconcile your P-Card purchases in Oracle Page 2 of 4

|                                                           | Application Reference Guides                                                                                                    |                                                                                                    |  |  |  |  |  |  |  |  |
|-----------------------------------------------------------|----------------------------------------------------------------------------------------------------|----------------------------------------------------------------------------------------------------|--|--|--|--|--|--|--|--|
| Purchase - Other Utilities 20-Aug-2024 Add to Report 💌 Sa |                                                                                                    |                                                                                                    |  |  |  |  |  |  |  |  |
|                                                           | * Date 20-Aug-2024<br>* Type Purchase - Other Utilities ✓● 3<br>* Expense Location VT, United States ✓<br>* Amount USD ✓ 230.33 | Attachments          Image files here or click to add attachment       • 5         Image GMP Aug Bill.pdf       (154.64 KB) ± ×                                                                                                    |  |  |  |  |  |  |  |  |
|                                                           | Description GMP AUG BILL                                                                                                    | Account 100-1001-52001-10-000000-0000 🗟 • 7                                                                                                    |  |  |  |  |  |  |  |  |
|                                                           | * Merchant Name GMP BILL PAYMENT                                                                                                | * Designation 000000 V 9                                                                                                    |  |  |  |  |  |  |  |  |
|                                                           |                                                                                                    | Account<br>Account<br>Acc |  |  |  |  |  |  |  |  |

• 3 Check the expense type, ensure it is accurate, especially if you are reconciling a travel expense such as airfare or

- lodging
- 4 Add a description to provide context or useful information for approvers, auditors or yourself
- 5 Add an invoice or receipt by either drag and dropping it into the square or clicking on the blue text.
  - An invoice should include the date, name of the vendor and the amount charged to your card. Preferred file types are .pdf or .jpeg (*skip to step 5 once you have attached your receipt*)
- 6 ONLY if you do not have a receipt click on the missing receipt box and attach a missing receipt form
- 7 View and change the Account (or EDORDA) by clicking on the blue icon. A pop up box with detailed information will appear (fig. 6)
- 8 The **Account** pop up box breaks out each part of the EDORDA. Common items to edit are:
  - 8a The **Department** may need to be changed if you work with more than one department or program or if your funding source is other than your primary department
  - 8b The Object can be edited to better reflect or narrow down the category of this expense
  - 8c The Designation typically defaults to 000000 and would need to be updated if your funding source's EDORDA uses a Designation
  - 8d Click OK once your EDORDA is correct
- 9 If your EDORDA includes a Designation, match that designation number here
- 10 Once you have verified that your information is correct click **Save and Close**

How to reconcile your P-Card purchases in Oracle Page 3 of 4

| RACLE           | Apr         | plication Reference Guides            |                              |                      |                      |                                |                               |                      | Ĺ                                  | ጋ 🕁 🏳 🗘 🔤                    |
|-----------------|-------------|---------------------------------------|------------------------------|----------------------|----------------------|--------------------------------|-------------------------------|----------------------|------------------------------------|------------------------------|
| Travel and      | d Exp       | benses                                |                              |                      |                      |                                |                               |                      |                                    | ৎ 🗘                          |
| Expense Reports |             |                                       |                              |                      |                      |                                |                               |                      |                                    |                              |
| Create Report   | 12          | Paid ***<br>GMHEC_EXP_000627998806    | Paid<br>GMHEC_EXP_0006247903 | ***                  | Paid<br>GMHEC_EXP_00 | ***<br>0616095419              | Paid<br>GMHEC_EXP_00060843037 | ***                  |                                    |                              |
| (1 item)        | <b>11</b> a | 1 item 152.00 USD                     | 1 item                       | 43.07 USD            | 1 item               | <b>190.69</b> USD              | 1 item                        | 50.25 USD            |                                    |                              |
| Available Exp   | oense It    | tems (2)                              |                              |                      |                      |                                |                               |                      |                                    |                              |
| Actions ~       | + Create    | Do NOT use the Create Item button     | for a transaction that was m | ade on your school p | -card! By clicking   | the Create Item button, you ar | re requesting a reimburseme   | ent a payment made d | irectly to you for job-related cos | ts incurred.                 |
| 🗌 🛛 Date 🤟      |             | Туре                                  | Amount                       | Merchant             |                      | Location                       | Descri                        | ption                |                                    | Attachments                  |
| Cash and (      | Credit C    | Card Expense Items (2)                |                              |                      |                      |                                |                               |                      |                                    |                              |
| 20-Aug          | J-2024      | Purchase - Computers and $\checkmark$ | <b>112.34</b> USD<br>Card    |                      |                      | MN, United S                   | tates Add d                   | lescription          | 11                                 | *Add attachment              |
| 20-Aug          | J-2024      | Purchase - Other Utilities 💙          | <b>230.33</b> USD<br>Card    |                      |                      | VT, United Sta                 | ates                          | • 13                 | 11                                 | <sup>■ (1)</sup> • <b>14</b> |
|                 |             |                                       |                              |                      |                      |                                |                               |                      |                                    |                              |

- 11 Check the box next to your expense to add it to an expense report
  - **11a** Note that under create report is a count of how many items are in the report, EX: **(1 item)**
- 12 Click on the big "+" to create and submit your expense report
- 13 You can see the description you entered from this screen
- **14** You can also see that you have attached supporting document(s)

|                       | Application Reference Guides |                                         |            |                                                                |               |             | <b>р "28</b> тw |  |  |
|-----------------------|------------------------------|-----------------------------------------|------------|----------------------------------------------------------------|---------------|-------------|-----------------|--|--|
| Create Expense Report | Save <b>v</b>                | Sub <u>m</u> it <b>v</b> <u>C</u> ancel |            |                                                                |               |             |                 |  |  |
| Purpose               |                              | • 17                                    |            |                                                                |               |             |                 |  |  |
| Attachments None      |                              |                                         |            |                                                                |               |             |                 |  |  |
|                       | SD                           |                                         |            |                                                                |               |             |                 |  |  |
| 230.33usp             |                              |                                         |            |                                                                |               |             |                 |  |  |
|                       |                              |                                         |            | I have read and accepted exporate travel and expense policies. |               |             |                 |  |  |
| Expense Items (1)     | Add Existing Apply Account   |                                         |            | - 10                                                           |               |             |                 |  |  |
| Date  Type            |                              | Amount 💌                                | Merchant 💌 | Location 💌                                                     | Description 💌 | Attachments |                 |  |  |
| 20-Aug-2024 • Pros    | e - Other Utilities 🗸 🗸      | 230.33 USD<br>Card                      |            | VT, United States                                              |               | (1)<br>//   |                 |  |  |

- 15 The purpose field is a place to provide useful context and information for your approver
- 16 Check I have read and accept the corporate travel and expenses policies
- 17 Click Submit
- 18 If you need to edit an item within your Expense Report click on the blue date

How to reconcile your P-Card purchases in Oracle Page 4 of 4

If you have any questions or need any assistance, please contact Accounts Payable at: ap@gmhec.org